# Αλλαγή κωδικού πρόσβασης χρήστη

Με τα παρακάτω απλά βήματα μπορείτε να αλλάξετε τον κωδικό που χρησιμοποιείται στο Πανελλήνιο Σχολικό Δίκτυο (Π.Σ.Δ).

Πρέπει να γίνεται ανά τακτά χρονικά διαστήματα για λόγους ασφαλείας

## Βήμα 1

Μπαίνουμε στον ιστότοπο του Π.Σ.Δ που είναι <u>www.sch.gr</u> Πάνω δεξιά πατάμε το κουμπί **Αλλαγή κωδικού πρόσβασης** 

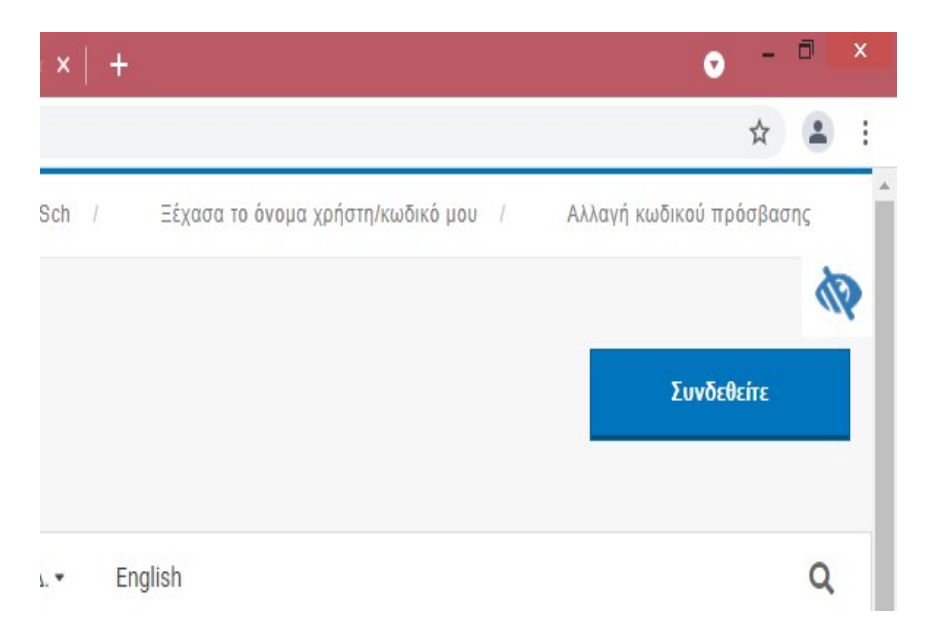

# Βήμα 2

Στο νέο παράθυρο δίνεται τα στοιχεία σας για να συνδεθείτε και πατάτε Υποβολή

|            |                           | Σύνδε                   | ση                      |                     |        |
|------------|---------------------------|-------------------------|-------------------------|---------------------|--------|
| Για να     | α αλλάξετε τον            | ν κωδικό σας            | θα πρέπει               | να συνδεθε          | íτε    |
| Συνδεθείτι | ιονό οτ 34 ε<br>του έχετε | μα χρήστη<br>τώρα (υφιά | και τον κι<br>στάμενο κ | υδικό πρό<br>ωδικό) | σβασης |
|            | Όν                        | ομα Χρήστη :            |                         |                     |        |
| Κωδικ      | ός Πρόσβασης              | ς (Password):           |                         |                     |        |
|            |                           |                         |                         |                     |        |
|            |                           |                         |                         |                     |        |
|            |                           |                         |                         |                     |        |

## Βήμα 3:

Εμφανίζεται το ακόλουθο παράθυρο στο οποίο πρέπει να γράψετε το νέο κωδικο που θέλετε Προτείνουμε να ακολουθήσετε τις οδηγίες στο μπλε πλαίσιο ώστε να φτιάξετε ένα δυνατό κωδικό.

Πατώντας το κουμπί Μεταβολή ολοκληρώνεται η αλλαγή του κωδικού πρόσβασης

| Ο νέος κωδικός πρέπει να έχει υποχρεωτικά:<br>1. μήκος από 7 έως 16 χαρακτήρες<br>2. πεζούς χαρακτήρες<br>3. τουλάχιστον ένα κεφαλαίο χαρακτήρα ή αριθμό<br>4. τουλάχιστον ένα από τα σύμβολα ! @\$ - | Νέος Κωδικός πρόσβασης:<br>Δώστε ξανά το νέο κωδικό:<br>Ισχύς κωδικού: |
|----------------------------------------------------------------------------------------------------|------------------------------------------------------------------------|
| Δεν επιτρέπεται η χρήση πάνω από 4 διαδοχικά γραμματα που<br>υπάρχουν στο όνομα χρήστη.                                                                                                    | Ακυρο Μεταβολή!                                                        |
|                                                                                                    |                                                                        |

#### Οδηγίες για την ασφάλεια του λογαριασμού σας

#### Συμβουλές για την επιλογή ασφαλούς κωδικού πρόσβασης

- Συμπεριλάβετε τους χαρακτήρες ! @ \$ & και/ή αριθμούς.
- Αναμίξτε κεφαλαία και μικρά γράμματα.
- Συμπεριλάβετε αντικαταστάσεις, όπως τον αριθμό μηδέν αντί του γράμματος "Ο" ή το "\$" αντί του γράμματος "S".
- Το μήκος του κωδικού πρέπει να είναι από 7 έως 16 χαρακτήρες.

#### Πράγματα που πρέπει να αποφύγετε

- Αποφεύγετε ακολουθίες χαρακτήρων που υπάρχουν στο όνομα χρήστη.
- Μη χρησιμοποιείτε κωδικό πρόσβασης που περιέχει προσωπικά στοιχεία (όνομα, ημερομηνία γέννησης, κλπ.)
- Μη χρησιμοποιείτε λέξεις ή ακρωνύμια που μπορεί να βρεθούν σε λεξικό.
- Μη χρησιμοποιήσετε συνδυασμούς πληκτρολογίου (asdf) ή αριθμούς στη σειρά (1234).
- Μην επιλέξετε για κωδικό πρόσβασης όλο αριθμούς, κεφαλαία ή μικρά γράμματα.
- Μη χρησιμοποιείτε επαναλαμβανόμενους χαρακτήρες (aa11).